## Einleitung

In dem hier beschriebenen Formular, werden die Rechnungen der B-Liste den im Warenwirtschaftssystem MÖBELPILOT eingepflegten Rechnungen zum Abgleich und letztendlich zur Freigabe gegenübergestellt.

## Formularaufbau

| B-Liste admin       |                                                                 | Suchen (Alt+s)                                              |
|---------------------|-----------------------------------------------------------------|-------------------------------------------------------------|
| ✓ <sup>3</sup> ?    | 수 🍳 📥 < < > >> 🗟 🧟                                              | k- 🔀 🚍 4-2 🍡 📷                                              |
| <u>B-Liste</u>      | 20                                                              | 190815- (15.08.2019 )                                       |
| Lfd.Nr.             |                                                                 | 1 von insgesamt 117                                         |
| •                   |                                                                 |                                                             |
| Auswahl der Rechnur | gen 2 - nicht bestätigte                                        | nächste RG ,die eine entsprechende passende MP-Rechnung hat |
| Bestätigungsdatum   | Abweich.Ges.Val.                                                | Wareneingangsd                                              |
| ←ZI                 | R-Rechnung ( <b>bearbeitet, nicht bestätigt</b> )<br>bestätigen | <i>→MP-Rechnung</i> zuordnen und bestätigen zuordnen        |
| Lieferant ZR-Nummer | 730473                                                          |                                                             |
| Interne Nummer      | 74222 BAUKNECHT-WHIRLPOOL                                       |                                                             |
| Rechnung            | 78933315                                                        | 78933315                                                    |
| vom                 | 19.06.2019                                                      | 19.06.2019                                                  |
| LIGHT               | PE147041450                                                     | DE447911454                                                 |

## **Die Buttons**

B-Liste admin ↓ ? ← ♀ ➡ ≪ < > ≫ ➡ ♀ № ➡ ♥ ♪ ↓ ₪

| Button     | Bedeutung                                               | Funktion                                                                                                    |
|------------|---------------------------------------------------------|----------------------------------------------------------------------------------------------------|
| 1          | Passende Rechnungen<br>im MÖBELPILOT finden             | Wird dieser Button angeklickt, prüft MÖBELPILOT<br>ob es zu der angezeigten Rechnung der B-Liste,<br>passende Rechnungen im<br>Warenwirtschaftssystem gibt. Werden<br>entsprechende Rechnungen gefunden, zeigt das<br>Programm diese an".<br>Hinweis: Gefundene Rechnungen können maximal<br>3 Unterschiede aufweisen, wie z.B.<br>Rechnungsnummer, Rechnungsdatum,<br>Steuersatz, Filiale und Betrag                                                                                                    |
| <b>Q</b> + | Nicht zugeordnete<br>Rechnungen in<br>MÖBELPILOT finden | Mit dem Klick auf diesen Button wird ein<br>Suchfenster geöffnet. Durch Eingabe einer<br>Rechnungs-/Gutschriftnummer sowie eines<br>Rechnungsdatums kann eine gezielte Suche nach<br>Rechnungen dieses Lieferanten gestartet werden.                                                                                                    |
| 8          | Gutschrift /<br>Selbstbelastung                         | Über diesen Button wird das Formular zur<br>Erfassung von<br><u>rechnungsbezogenen</u> Rechnungskorrekturen bzw.<br>Selbstbelastungen aufgerufen.                                                                                                    |
| 4          | Rechnung in<br>MÖBELPILOT erzeugen                      | Mit Hilfe dieser Funktion kann aus den Daten der<br>Zentralregulierung in MÖBELPILOT eine<br>Rechnung erzeugt werden. Dabei wird nur<br>vorausgesetzt, dass der Lieferant mit seiner ZR-<br>Nummer bereits in der Warenwirtschaft angelegt<br>ist. Beim Klick auf diesen Button öffnet das<br>Programm das Formular <i>"Erfassen<br/>Eingangsrechnungen"</i> und pflegt alle, in der<br>Zentralregulierung bereits erfassten Werte,<br>automatisch ein. Nach dem Speichern steht der<br>Rechnungsdatensatz der Warenwirtschaft für die<br>weitere Verarbeitung zur Verfügung. |

## **Die Felder**

| B-Liste                |                      | 20190815-' (15.08.2019) |
|------------------------|----------------------|-------------------------|
| Lfd.Nr.                |                      | 1 von insgesamt 117     |
|                        |                      |                         |
| Auswahl der Rechnungen | 2 - nicht bestätigte | 1 - nächste RG          |
|                        |                      |                         |
| Bestätigungsdatum      | Abweich.Ges.Val.     | Wareneingangsd          |

| Feldname                     | Bedeutung/Funktion                                                                                                    |
|------------------------------|----------------------------------------------------------------------------------------------------|
| B-Liste                      | Datum der B-Liste und ZR-Nummer des Möbelhauses.                                                                                                    |
| Lfd.Nr.                      | Positionsnummer der aufgerufenen Rechnung innerhalb der B-Liste.                                                                                                    |
| Auswahl der<br>Rechnungen    | <ul> <li>Bei der B-Listenbearbeitung kann man davon ausgehen, dass sich die Rechnungen der B-Liste in unterschiedlichen "Bearbeitungstöpfen" befinden.</li> <li>Topf 1 = bestätigte, Topf 2 = nicht bestätigte, Topf 3 = bearbeitete, Topf 4 = nicht bearbeitete, Topf 5 = alle</li> <li>Will man also beispielsweise noch nicht bearbeitete Rechnungen aufrufen, so kann man gezielt diesen Topf anwählen und schließt somit alle bereits bearbeiteten Rechnungen aus.</li> <li>Mit Hilfe des Buttons anvigieren Sie innerhalb des Topfes. Hierbei wird die Richtung (vorherige RG; gleiche RG; nächste RG) über das Auswahlfeld bestimmt.</li> </ul> |
| Bestätigungsdatum            | Das Datum wird vom System eingepflegt. Der Eintrag gibt den Tag wieder,<br>an dem diese Rechnung mit dem Merker <i>"bestätigen"</i> versehen wurde.                                                                                                    |
| Abweichende Gesamt<br>Valuta | Wurden mit dem Lieferanten für die jeweilige Rechnung eine von den<br>generellen Zahlungskonditionen abweichende Valuta vereinbart, dann<br>pflegen Sie hier die entsprechenden Valutatage ein.<br>Für jede Rechnung gilt, dass die <u>Skontofrist</u> erst nach Ablauf der Valutafrist<br>zu laufen beginnt.<br>Die <u>Valutafrist</u> beginnt mit dem Datum der Bestätigungsliste zu laufen, mit<br>der die entsprechende Rechnung bestätigt wurde.<br>Die Valutafrist kann nur in Tagen eingepflegt werden. Valutatage werden in<br>15er Schritten erfasst, also beispielsweise 15, 30, 45, etc. Andere Eingaben<br>sind in diesem Feld unzulässig. |

| <u>B-Liste</u>         |                                        | 20190815-1     | (15.08.2019)   |                   |
|------------------------|----------------------------------------|----------------|----------------|-------------------|
| Lfd.Nr.                |                                        |                | 1              | von insgesamt 117 |
| •                      |                                        |                |                |                   |
| Auswahl der Rechnungen | 2 - nicht bestätigte                   | 1 - nächste RG |                |                   |
| •                      |                                        |                |                |                   |
| Bestätigungsdatum      | Abweich.Ges.Val.                       |                | Wareneingangsd |                   |
|                        | and a share and and and and a shareh . |                |                |                   |

| Feldname           | Bedeutung/Funktion                                                                                            |
|--------------------|----------------------------------------------------------------------------------------------------|
| Wareneingangsdatum | Werden die Eingangsrechnungen in MÖBELPILOT erfasst, so wird dieses<br>Feld vom Programm automatisch befüllt. |
|                    | Seite 4                                                                                                    |

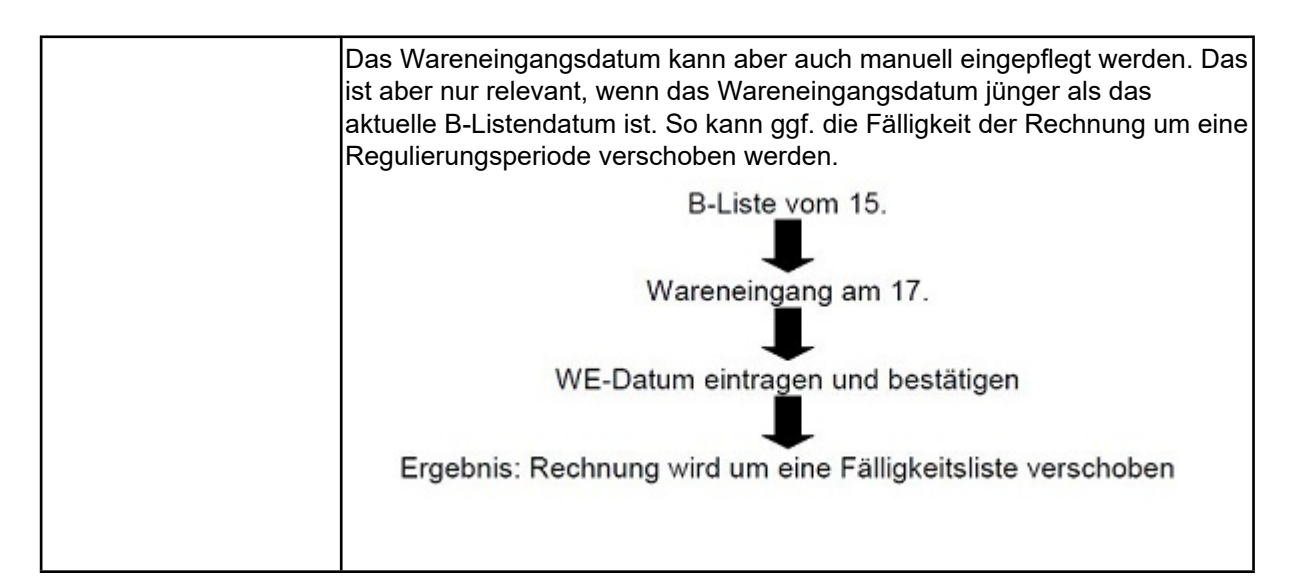

| Bestätigungsdatum                            | Abweich.Ges.Val.         | Wareneingangsd                                                                                                   |  |
|----------------------------------------------|--------------------------|----------------------------------------------------------------------------------------------------|--|
| Umbuchen auf ZR-Nummer                       |                          |                                                                                                    |  |
|                                              |                          |                                                                                                    |  |
| ZR-Rechnung (bearbe                          | eitet, nicht bestätigt ) | → <i>MP-Rechnung</i> zuordnen und bestätigen                                                                     |  |
| bestätigen                                   |                          | zuordnen und nicht bestätigen (Grund unbedingt auswählen) 🗸                                                      |  |
| nicht bestätigen (Grund unbedingt auswählen) |                          | zuordnen Zuordnung aufheben                                                                                      |  |
| Lieferant ZR-Nummer                          | 711859                   |                                                                                                    |  |
| Interne Nummer                               | 74259 BERBEL             | 14239 BERBEL                                                                                                    |  |
| Rechnung                                     | 407853                   | 407853                                                                                                    |  |
| vom                                          | 09.08.2019               | 09.08.2019                                                                                                    |  |
| USt.ID-Nr.                                   | DE220720770              | DE220720770                                                                                                    |  |
| RZ-Nr.                                       | 6905199971               | 6005100071                                                                                                    |  |
| Erf. am                                      | 14.08.2019               | 0505155511                                                                                                    |  |
| Kommission 502816 zugeordnet                 |                          | zugeordnete Auftragspositionen und Aufträge                                                                      |  |
|                                              |                          | →502816/9 Kopffreihaube Berbel Ergoline 1040016 → <b>Nestler</b>                                                 |  |
|                                              |                          | →502816/10 Umluffilter 1003325                                                                                   |  |
| Anz. nicht bestätigt                         |                          | JA - Rechnung bestätigen                                                                                         |  |
| Rechnungsbetrag                              | 1.549,38 EUR             | 1.549,38 EUR                                                                                                    |  |
| Mwst                                         | 19,00%                   | 19.00 Vorsteuer%                                                                                                 |  |
| KondKz.                                      | 1 2019                   |                                                                                                    |  |
| Skonto %                                     | 4,00                     | Skonto % incl. Sofortbonus                                                                                       |  |
| Sofortbonus %                                | 0,00                     | 4,00                                                                                                    |  |
| Valutatage                                   |                          |                                                                                                    |  |
| Skontotage                                   | 30                       | 30                                                                                                    |  |
| Nettotage                                    | 45                       | 45                                                                                                    |  |
|                                              |                          | WE-Datum 12.08.2019 W Z                                                                                          |  |
|                                              |                          | Küchen Ambiente                                                                                                  |  |
| Vorgenommene                                 | keine                    |                                                                                                    |  |
| Selbstgutschriften/                          |                          |                                                                                                    |  |
| Selbstbelastungen                            |                          |                                                                                                    |  |
|                                              | All cases and a case and | And the second of the second second second second second second second second second second second second second |  |

| Feldname                   | Bedeutung/Funktion                                                                                                    |
|----------------------------|----------------------------------------------------------------------------------------------------|
| Umbuchen auf ZR-<br>Nummer | Wurden Ihnen von der Zentralregulierung mehrere ZR-Nummern<br>zugewiesen und hat der Lieferant die Rechnung ggf. auf die <i>"falsche"</i><br>ZR-Nummer ausgestellt, dann können Sie hier die entsprechende<br>Korrektur vornehmen. |

| ZR-Rechnung (bearbeitet, nicht bestätigt)                 | <i>→MP-Rechnung</i> zuordnen und bestätigen                 |
|-----------------------------------------------------------|-------------------------------------------------------------|
| bestätigen                                                | zuordnen und nicht bestätigen (Grund unbedingt auswählen) 🗸 |
| nicht bestätigen (Grund unbedingt auswählen) $\checkmark$ | zuordnen Zuordnung aufheben                                 |

Rechnungsgegenüberstellung: In der linken Spalte stehen die Rechnungsdaten aus der B-Liste - rechts die Daten aus MÖBELPILOT. Grundsätzlich können die Bestätigung bzw. das Nichtbestätigen über die Schaltflächen auf beiden Seiten erfolgen. Unsere Empfehlung ist aber, die Bearbeitung immer auf der MÖBELPILOT-Seite durchzuführen.

Um Sie bei der Bearbeitung der B-Liste zu unterstützen, blenden wir Ihnen nützliche Hinweise zu den Auftragspositionen ein. So erhalten Sie schon während der B-Listenbearbeitung den Hinweis, wenn es zu dieser Auftragsposition eine Reklamation gibt. Auch wenn die vereinbarte Lieferzeit seitens des Herstellers überschritten wurde, erscheint ein entsprechender Hinweis.

Es gibt verschiedene Kürzel für diese Hinweise, die zudem noch in unterschiedlichen Farben dargestellt werden.

Mögliche Hinweise:

- W = Wareneingangsmerker
- R = Reklamationsposition wurde angelegt
- Rt = Retourposition
- Z = Lieferzeit

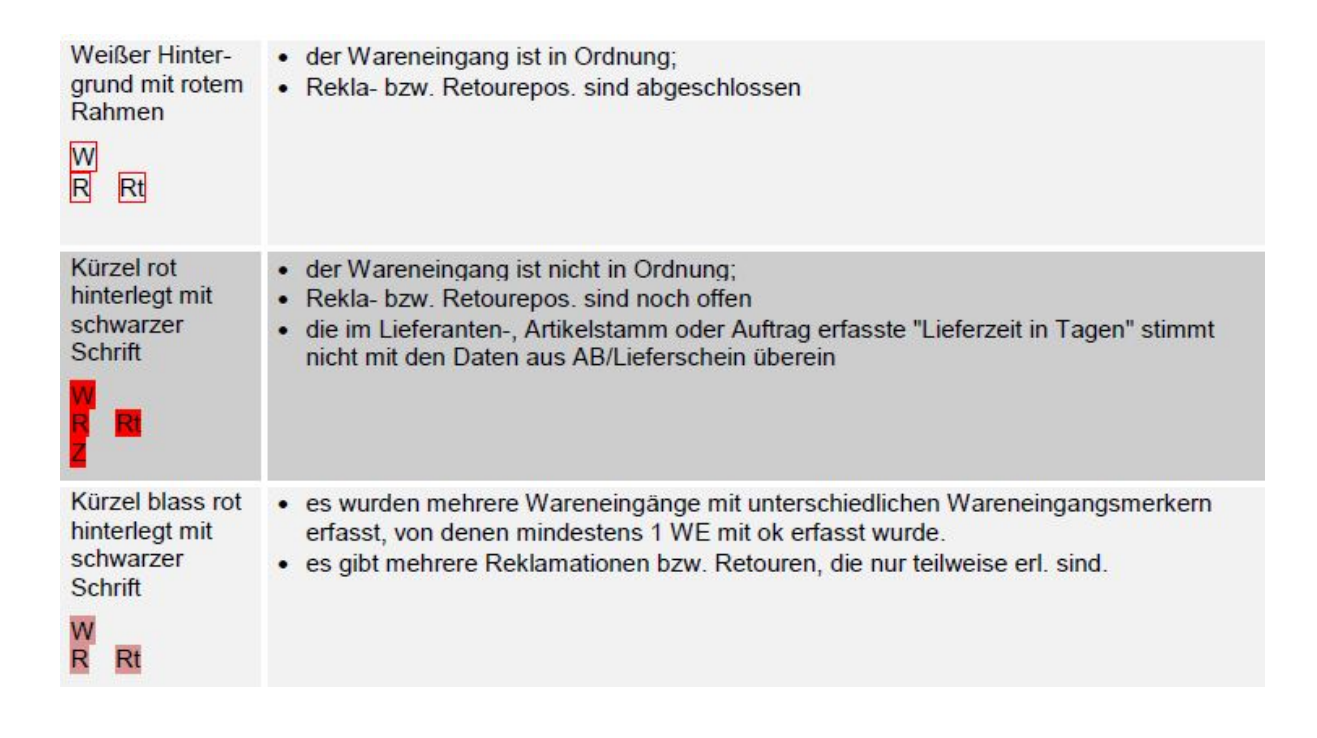